# O Ambiente App Designer do MATLAB

Pedro Cortez Lopes Rafael Lopez Rangel Luiz Fernando Martha

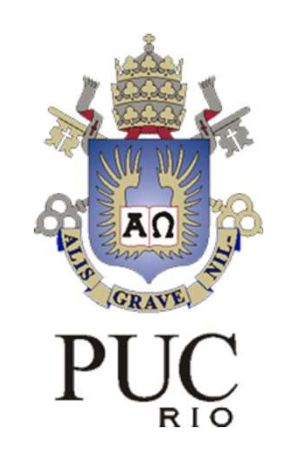

## **CIV2801 – Fundamentos da Computação Gráfica Aplicada** 2024.2

## Interface Gráfica do Usuário (GUI)

- Uma interface gráfica permite a interação do usuário do computador com um programa por meio de elementos gráficos (botões, menus, etc.)
- O ambiente App Designer permite a criação manual de uma interface gráfica do utilizador (GUI Graphical User Interface) de forma rápida e interativa
- A comunicação entre as ações realizadas pelo usuário sobre os elementos gráficos e a resposta do programa se dá por meio do paradigma da Programação Orientada a Eventos
- Interfaces gráficas também podem ser criadas no MATLAB apenas com código de programação (criação programática), ou pelo ambiente GUIDE

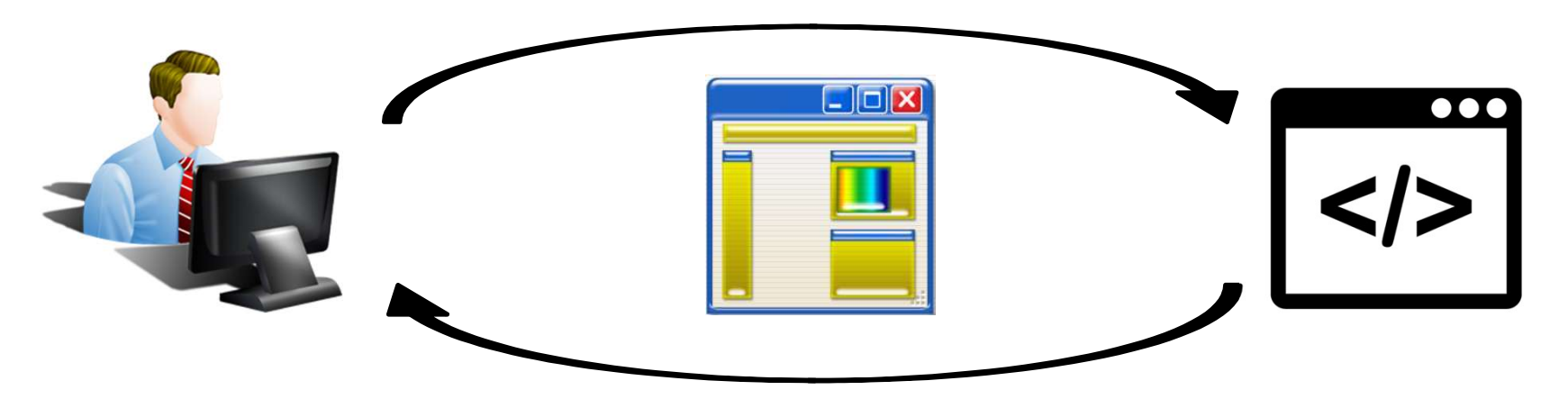

## Interface Gráfica do Usuário (GUI)

Antes de começar a montar uma interface gráfica é necessário projetá-la. Para isso, deve-se pensar em como se dará a interação do usuário com o programa:

- Quais funcionalidades estarão disponíveis e como serão executadas
- Quais componentes serão utilizados para permitir o usuário realizar essas tarefas
- Prever possíveis erros de uso do programa para cercar as ações do usuário
- Organização do layout

Para projetar interfaces com um grau de complexidade relativamente alto, recomendase esboçar o layout em uma folha de papel.

http://asktog.com/atc/principles-ofinteraction-design/

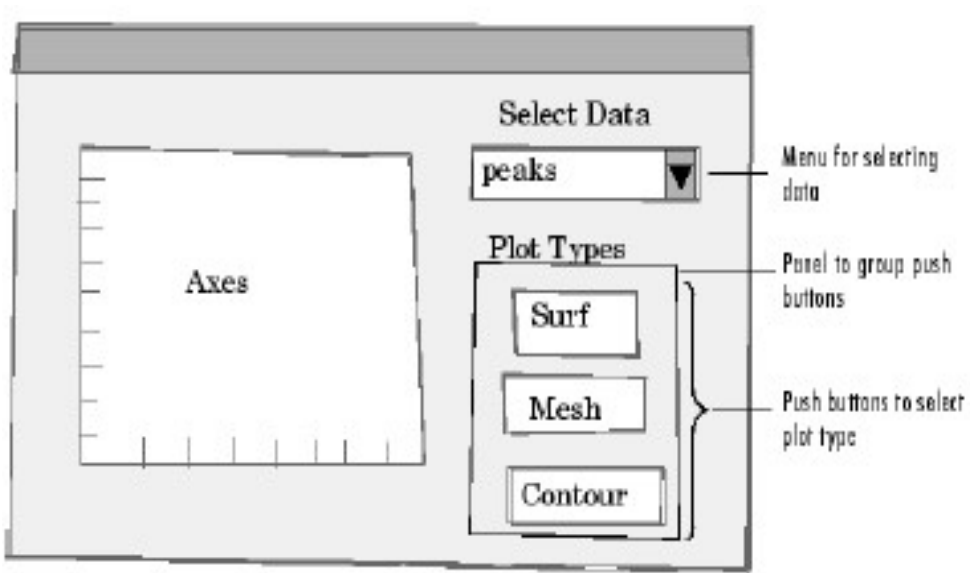

## Interface Gráfica do Usuário (GUI)

Após projetar a interface, deve-se decidir qual técnica será utilizada para criá-la. No MATLAB é possível criar uma interface de três formas: Utilizando o ambiente App Designer, o ambiente GUIDE, ou fazendo programaticamente, apenas através de código de programação (pode ser feito baseando-se em manipular Figuras – ideia por trás do GUIDE – ou seguindo o padrão de código orientado a objeto do App Designer).

|              | Pontos positivos                                                                                                    | Pontos negativos                                                                                                    |
|--------------|----------------------------------------------------------------------------------------------------|----------------------------------------------------------------------------------------------------|
| App Designer | <ul> <li>Ambiente gráfico interativo integrado com<br/>código</li> <li>Formalização de código seguindo POO</li> <li>De manuseio fácil e intuitivo</li> <li>Perspectiva de manutenção e avanços no futuro</li> </ul>         | <ul> <li>Ainda em desenvolvimento, não está<br/>otimizado (aplicações de moderada<br/>complexidade podem ficar lentas)</li> </ul>                                        |
| GUIDE        | <ul> <li>Ambiente gráfico interativo para manuseio de<br/>componentes gráficos</li> <li>Relativamente eficiente</li> <li>Maior extensão de referências e fóruns online<br/>para buscar ajuda</li> </ul>                     | <ul> <li>Código menos formal para o contexto de<br/>um programa estruturado</li> <li>Menos opções de componentes gráficos</li> <li>Sem perspectiva de avanços</li> </ul> |
| Código       | <ul> <li>Maior controle de posição e comportamento de<br/>todos os componentes gráficos em cada diálogo</li> <li>Maior controle da interação entre diferentes<br/>GUIs</li> <li>Maior liberdade ao desenvolvedor</li> </ul> | <ul> <li>Código deve ser fornecido para descrever<br/>todos os aspectos da interface gráfica</li> <li>Em geral, maior investimento de tempo</li> </ul>                   |

### Programação Orientada a Eventos

- O fluxo do código é guiado por indicações externas chamadas eventos.
- Eventos são as diferentes ações que usuários podem realizar sobre os componentes adicionados à interface.
- Cada evento está associado à uma função chamada *Callback*, disparada quando se verifica a ocorrência de tal evento, que define a reação do programa.
- No App Designer, as *Callbacks* são associadas a <u>métodos</u>, no contexto da POO, de uma classe que descreve a aplicação gráfica.

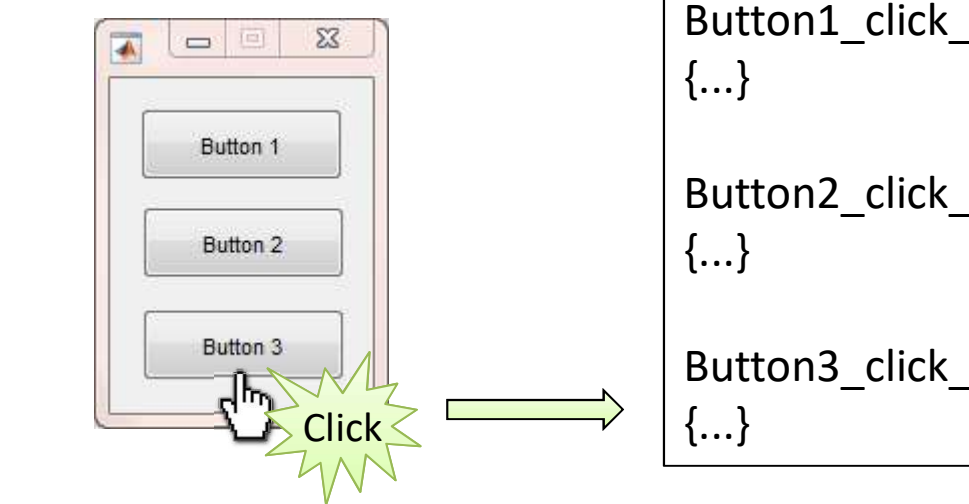

```
Button1_click_CallbackFunction
{...}
```

```
Button2_click_CallbackFunction
{...}
```

```
Button3_click_CallbackFunction {...}
```

## **App Designer – Quick Tutorial**

• Um simples tutorial para o uso do App Designer é disponibilizado pela MathWorks:

<u>https://www.mathworks.com/help/matlab/creating\_guis/create-a-simple-app-or-gui-using-app-designer.html</u>

• Também está disponível em vídeo:

https://www.mathworks.com/videos/app-designer-overview-1510748719083.html

## **App Designer – Quick Tutorial**

• Para executar o tutorial do App Designer, abra App Designer Start Page

| 📣 MATLA       | AB R2023a -      | acader         | mic use        |                 |                         |                         |                         |               |                      |                |   |
|---------------|------------------|----------------|----------------|-----------------|-------------------------|-------------------------|-------------------------|---------------|----------------------|----------------|---|
| HOM           | 1E               | PLOT           | s              | APPS            |                         |                         |                         |               |                      |                |   |
|               |                  | ţ              | P              | ÷÷÷<br>C        |                         | ۵                       | 23                      | •             | • •                  | $\mathbb{A}$   |   |
| Design<br>App | Get More<br>Apps | Install<br>App | Package<br>App | MATLAB Coder    | Application<br>Compiler | LESM                    | Class Diagram<br>Viewer | Code Analyzer | Code<br>Compatibilit | Data Cleaner   | D |
|               | pen App D        | esigner        | to create o    | r edit an app   |                         |                         |                         |               | A                    | PPS            |   |
|               | 3 🔽 🖾            | •              | C: • Use       | rs 🕨 lfmartha 🕨 | Documents +             | MATLAB + E              | xamples • R202          | 3a 🕨 matlab 🕨 | TutorialAppDe        | esignerExample |   |
| Current F     | older            |                | $\odot$        | Command Wind    | low                     |                         |                         |               |                      |                |   |
| N             | ame 🔺            |                |                | New to MATLA    | 3? See resource         | s for <u>Getting St</u> | arted.                  |               |                      |                |   |
| 省 Tut         | torialAppDe      | esignerE       | xample         | <i>f</i> x >>   |                         |                         |                         |               |                      |                |   |

## **App Designer – Quick Tutorial**

• Clique em "Show examples" in the Apps section.

| Getting Started   How-to Videos   GUID | E Migration Strategies   Display Graphics in Ap | p Designer   Find and Create UI Components | Release Notes |
|----------------------------------------|-------------------------------------------------|--------------------------------------------|---------------|
| Apps                                   |                                                 |                                            |               |
|                                        |                                                 |                                            |               |
| Blank App                              | 2-Panel App with Auto-Reflow                    | 3-Panel App with Auto-Reflow               |               |
|                                        |                                                 |                                            | Show examples |

• Selecione "Interactive Tutorial"

#### Examples: General

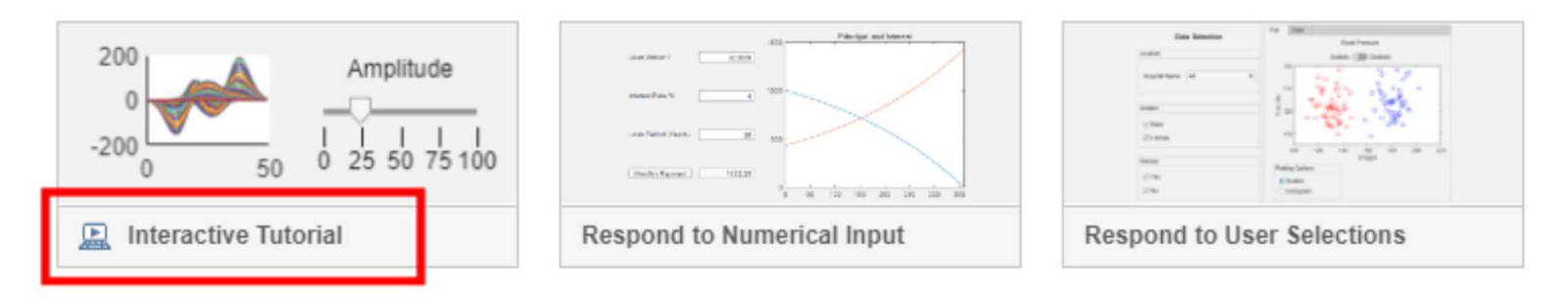

### Inicializando uma Janela de Interface Gráfica Vazia

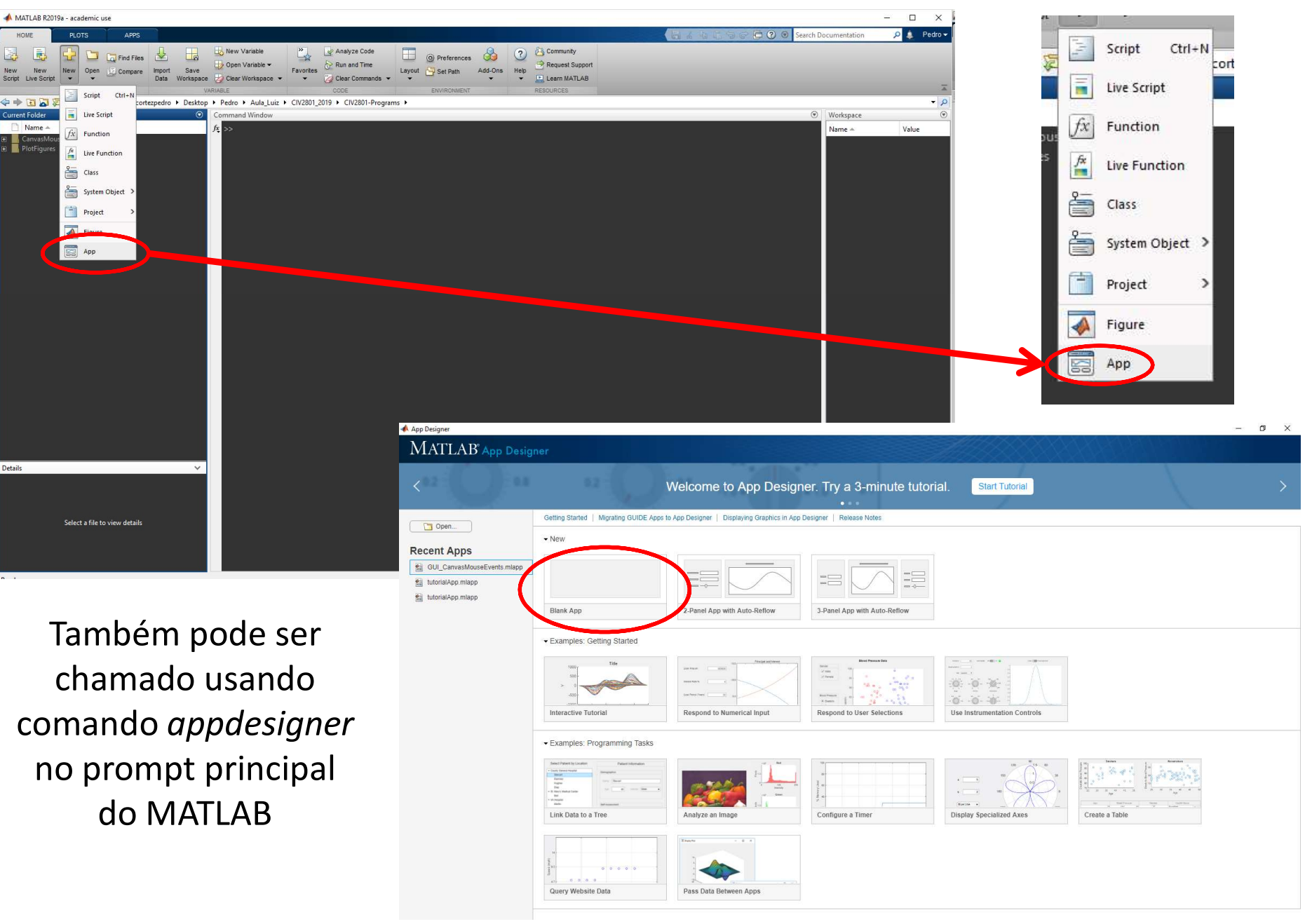

## **App Designer**

É possível elaborar o layout de uma GUI, atribuindo e modificando as propriedades dos componentes gráficos. É habilitado um sistema *drag and drop* para posicionamento interativo de componentes.

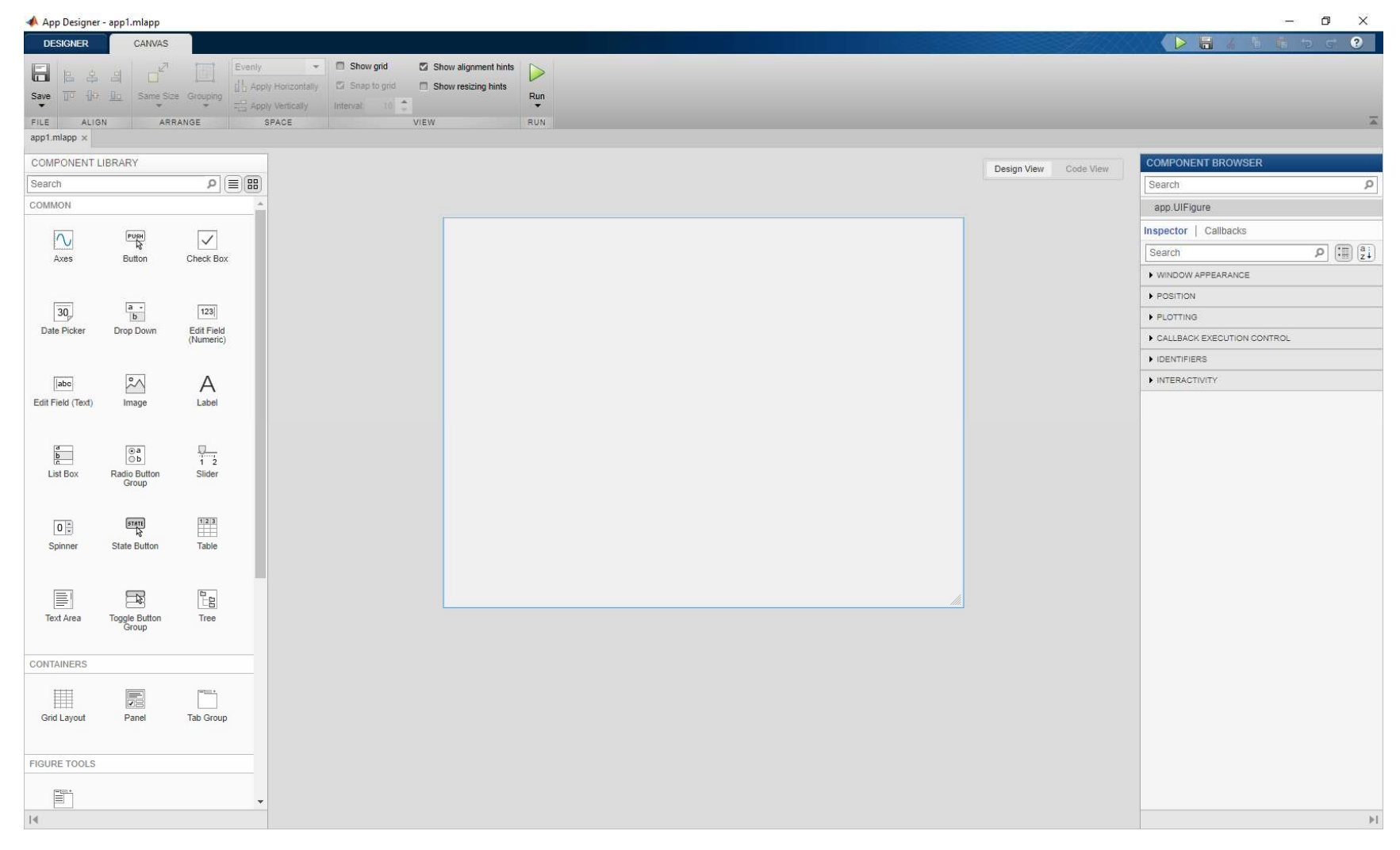

|                   |                        |                                  | CONTAINERS    |                       |              |
|-------------------|------------------------|----------------------------------|---------------|-----------------------|--------------|
| COMMON            |                        |                                  |               |                       |              |
| Axes              | Button                 | Check Box                        | Grid Layout   | Panel                 | Tab Group    |
|                   |                        |                                  | FIGURE TOOLS  |                       |              |
| 30<br>Date Picker | Drop Down              | [123]<br>Edit Field<br>(Numeric) | Menu Bar      |                       |              |
| abc               | ~                      | А                                | INSTRUMENTAT  | ION                   |              |
| Edit Field (Text) | Image                  | Label                            | 90 Degree     | Discrete Knob         | Gauge        |
| a<br>b<br>c       | ⊙a<br>⊜b               | 1 2                              | Gauge         |                       | ougo         |
| List Box          | Radio Button<br>Group  | Slider                           | Knob          | O Lamp                | Linear Gauge |
| 0                 | STATE                  | 123                              |               |                       |              |
| Spinner           | State Button           | Table                            | 0             |                       | Ø            |
|                   |                        |                                  | Rocker Switch | Semicircular<br>Gauge | Switch       |
|                   |                        |                                  | 12271         |                       |              |
| Text Area         | Toggle Button<br>Group | Tree                             | Toggle Switch |                       |              |

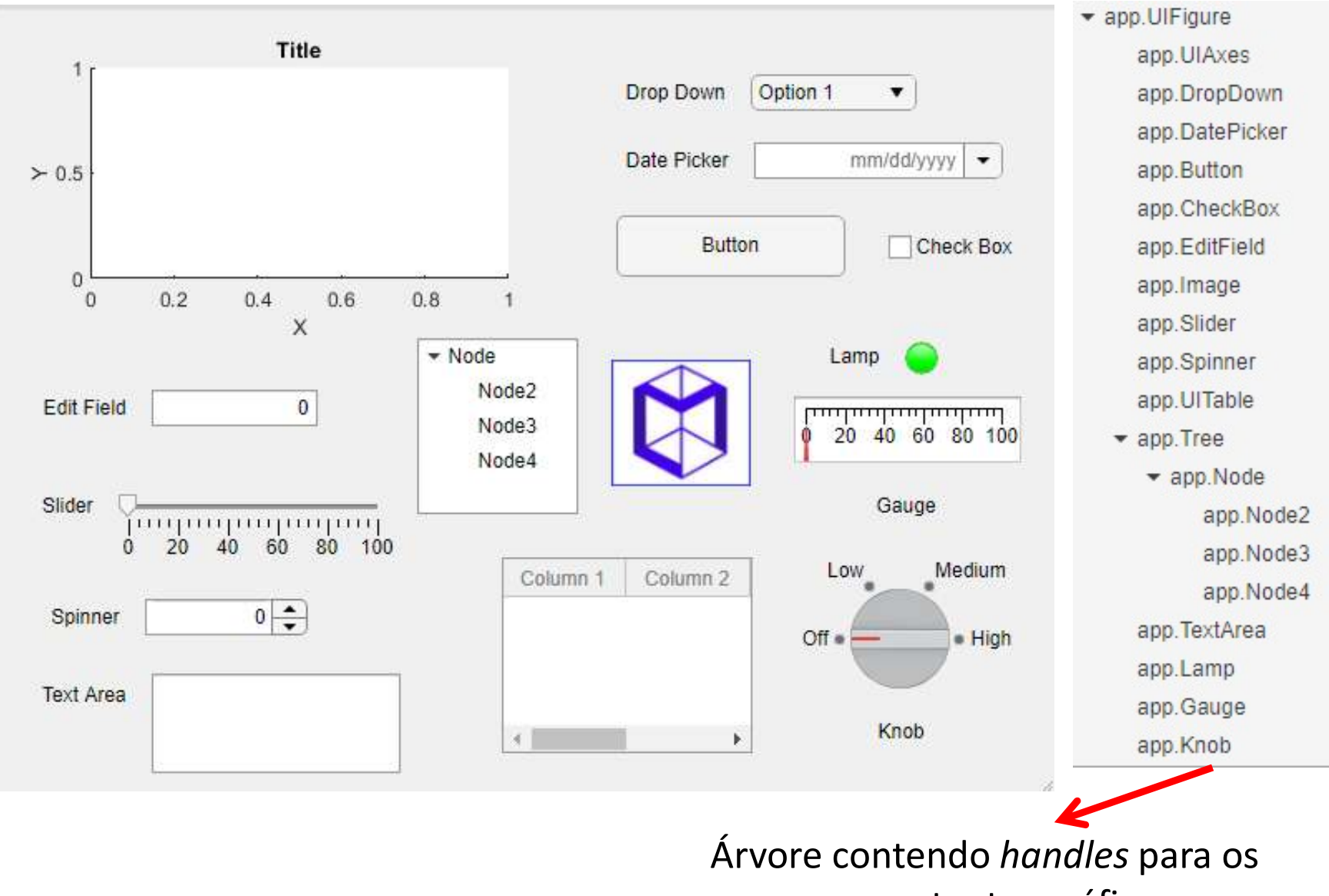

compontentes gráficos

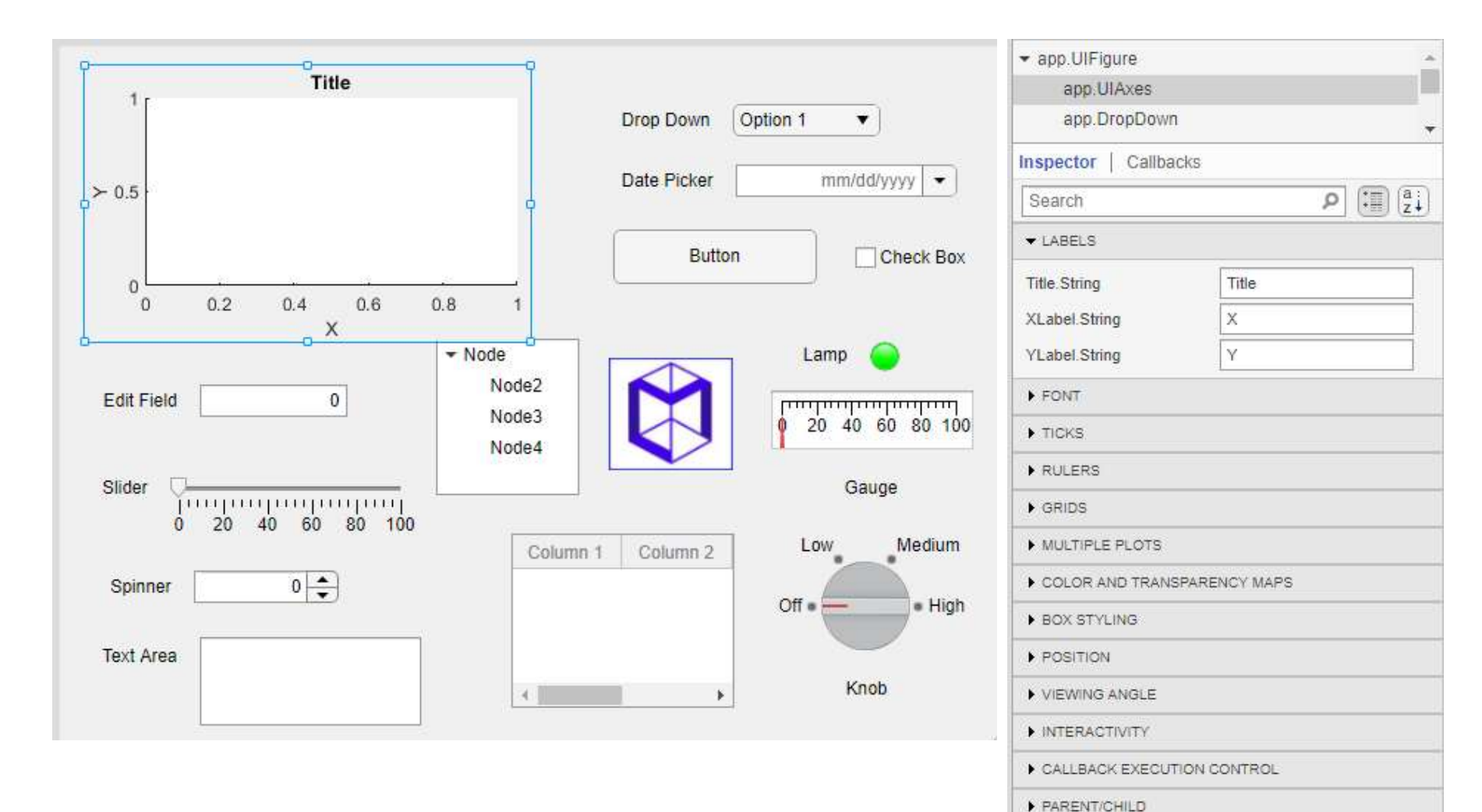

É possível inspecionar e modificar propriedades de componentes gráficos, na aba lateral direita.

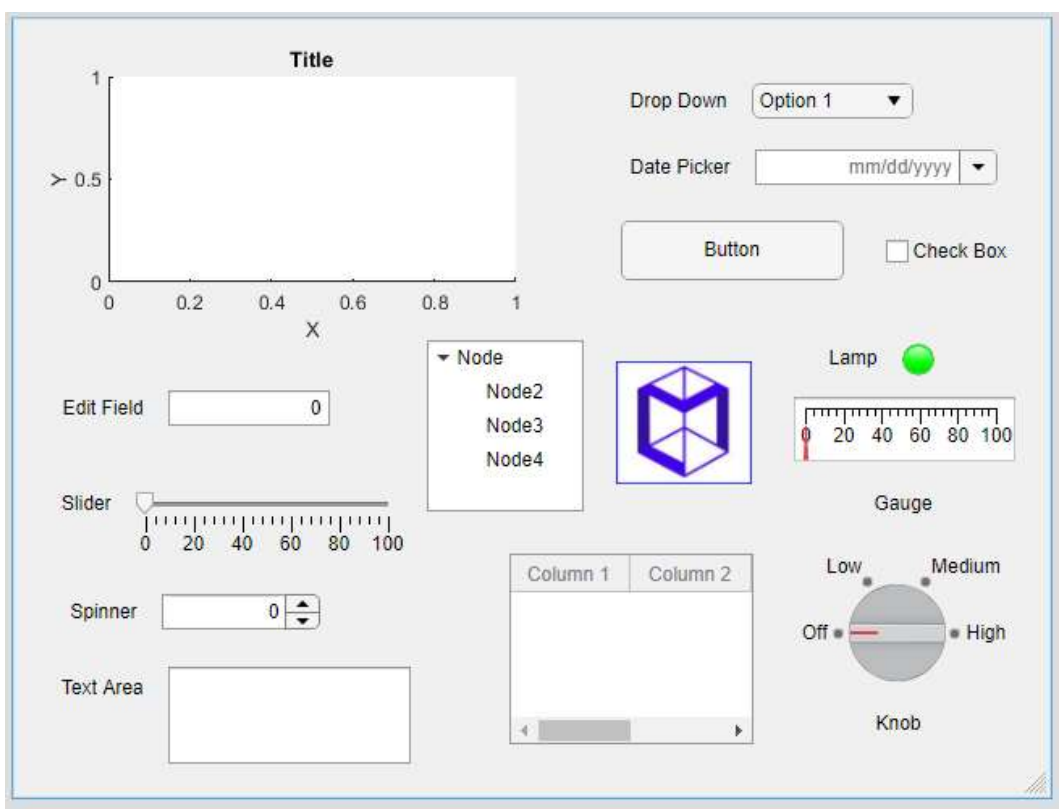

Clique com botão direito na UIFigure abre opções, incluindo de adicionar *callbacks* 

| Run                 | F5                                                                                                    |  |
|---------------------|----------------------------------------------------------------------------------------------------|--|
| Cut                 | Ctrl+X                                                                                                    |  |
| Сору                | Ctrl+C                                                                                                    |  |
| Paste               | Ctrl+V                                                                                                    |  |
| Show grid           | Alt+G                                                                                                    |  |
| Snap to grid        | Alt+P                                                                                                    |  |
| Show alignme        | e <mark>nt hi</mark> nts                                                                                              |  |
| Show resizing hints |                                                                                                    |  |
| Callbacks +         |                                                                                                    |  |
| Help on Selection   |                                                                                                    |  |
|                     | Run<br>Cut<br>Copy<br>Paste<br>Show grid<br>Show grid<br>Show alignme<br>Show resizing<br>Callbacks<br>Help on Select |  |

| Inspector   Callbacks        |                 |          |
|------------------------------|-----------------|----------|
|                              |                 |          |
| StartupFcn                   | Function name 🔹 |          |
| CloseRequestFcn              | Function name 👻 |          |
| ButtonDownFcn                | Function name 🔹 |          |
| ▼ KEYBOARD                   |                 |          |
| KeyPressFcn                  | Function name 🔹 | Ø        |
| KeyReleaseFcn                | Function name - |          |
| - WINDOW                     |                 |          |
| SizeChangedFcn               | Function name   |          |
| WindowButtonDownFcn          | Function name - |          |
| WindowButtonMotionFcn        | Function name 🔹 | <b>N</b> |
| WindowButtonUpFcn            | Function name   | K        |
| WindowKeyPressFcn            | Function name 🔹 |          |
| WindowKeyReleaseFcn          | Function name   |          |
| Mandary Case III Mana III an | -               | Test     |

| Add StartupFcn callback      |   |
|------------------------------|---|
| Add CloseRequestFcn callback |   |
| Add ButtonDownFcn callback   |   |
| Keyboard Callbacks           | • |
| Window Callbacks             | • |
| Select existing callback     |   |

A medida que a interface gráfica é modificada interativamente, o código é atulaizado automaticamente. É possível visualizar e modificar partes do código neste mesmo ambiente, selecionando a aba *code view*.

| A App Lesigner - app I.mitapp                                                                                 |                                 |
|----------------------------------------------------------------------------------------------------|---------------------------------|
|                                                                                                    |                                 |
| B A A      Creatly Constraints      Show region of Show region bits     Show region bits     Show region bits |                                 |
| Save Tr IP in Same Size Grouping                                                                              |                                 |
| FILE ALIGN ARRANGE SPACE VIEW RUN                                                                             | Ā                               |
| app1 mlapp ×                                                                                                  |                                 |
| COMPONENT LIBRARY                                                                                             | Design View Code View Code View |
|                                                                                                    | Search p                        |
|                                                                                                    | app.UlFigure                    |
|                                                                                                    | Inspector   Callbacks           |
| Axes Button Check Box                                                                                         | Search P 📰 😰                    |
|                                                                                                    | WINDOW APPEARANCE               |
| 30 4 - 123                                                                                                    | POSITION                        |
| Date Picker Drop Down Edit Field                                                                              |                                 |
| (valienc)                                                                                                    | IDENTIFIERS                     |
|                                                                                                    | ▶ INTERACTIVITY                 |
|                                                                                                    |                                 |
|                                                                                                    |                                 |
|                                                                                                    |                                 |
| b     0.b     1.2       List Boy     Ratio Button     Silder                                                  |                                 |
| Group                                                                                                    |                                 |
|                                                                                                    |                                 |
|                                                                                                    |                                 |
| Spinner State Button Labie                                                                                    |                                 |
|                                                                                                    |                                 |
|                                                                                                    |                                 |
| Text Area Toggle Button Tree<br>Group                                                                         |                                 |
|                                                                                                    |                                 |
| CONTAINERS                                                                                                    |                                 |
|                                                                                                    |                                 |
| Grid Layout Panel Tab Group                                                                                   |                                 |
|                                                                                                    |                                 |
| FIGURE TOOLS                                                                                                  |                                 |
| PEL                                                                                                    |                                 |
|                                                                                                    |                                 |
| P1                                                                                                    | ► [                             |

| 📣 App Designer - app1.mlapp                                                                                                    |                                                                                                    |                       | - 0 ×                                                                                                    |
|----------------------------------------------------------------------------------------------------|----------------------------------------------------------------------------------------------------|-----------------------|----------------------------------------------------------------------------------------------------|
| DESIGNER EDITOR                                                                                                    |                                                                                                    |                       |                                                                                                    |
| Callback         Function         Property         AppInput         Q         Fin           FiLE         INSERT         NAVI           app1.mlapp ×         X | To Comment % Sec Enable app coding alerts Show Tips Run<br>ATE EDIT VIEW RESOURCES RUN                                                                                                    |                       | ×.                                                                                                    |
| ▼ CODE BROWSER                                                                                                    |                                                                                                    |                       | COMPONENT BROWSER                                                                                                    |
| Callbacks   Functions   Properties                                                                                                    |                                                                                                    | Design view Code view | Search                                                                                                    |
| Search 👂 🛟                                                                                                    | 1 Classdef app1 < matlab.apps.AppBase                                                                                                    | Î.                    | app.UIFigure                                                                                                    |
| Search  Add a caliback function to make your apprespond to user interactions such as button clicks.  APP LAYOUT                                               | <pre>% Properties that correspond to app components<br/>properties (Access = public)<br/>UlFigure matlab.ui.Figure<br/>end<br/>% Component initialization<br/>methods (Access = private)<br/>% Create UIFigure and components<br/>function createComponents(app)<br/>% Create UIFigure and hide until all components are created<br/>app.UIFigure = uifigure('Visible', 'off');<br/>app.UIFigure.Position = [100 100 640 480];<br/>app.UIFigure.Name = 'UI Figure';<br/>% Show the figure after all components are created<br/>app.UIFigure.Visible = 'on';<br/>end<br/>% Construct app<br/>function app = app1<br/>% Create UIFigure and components<br/>createComponents(app)<br/>% Construct app<br/>% Create UIFigure and components<br/>createComponents(app)<br/>% Register the app with App Designer<br/>register@and.and.uIFigure)</pre> |                       | app.UIFigure Inspector   Callbacks Search P The second second sec |
|                                                                                                    | <pre>35 36 if nargout == 0 37 clear app 38 end 39 end 40 40 41 % Code that executes before app deletion 42 function delete(app) 43</pre>                                                                                                    |                       |                                                                                                    |
| 14                                                                                                    | 44 % Delete UIFigure when app is deleted                                                                                                    | *                     | ▶1                                                                                                    |

| app1.mlapp* ×                                                                                      | app1.mlapp* ×                                                                                                    | app1.mlapp* ×                                                                                                    |  |
|----------------------------------------------------------------------------------------------------|----------------------------------------------------------------------------------------------------|----------------------------------------------------------------------------------------------------|--|
| - CODE BROWSER                                                                                     | CODE BROWSER                                                                                                    | ▼ CODE BROWSER                                                                                                    |  |
| Callbacks   Functions   Properties                                                                 | Callbacks   Functions   Properties                                                                                                    | Callbacks   Functions   Properties                                                                                                    |  |
| Search 🔎                                                                                           | Search D                                                                                                    | Search D 🔂 🗸                                                                                                    |  |
| Add a callback function to make your app<br>respond to user interactions such as button<br>clicks. | Add a function to organize your code into<br>helper or utility functions. Call the function with<br>app as the first input argument:<br>func(app,); | Add a property to create a variable to store and<br>share data between callbacks and functions.<br>Specify the property name with the prefix app.<br>to access the property value:<br>app.Property = someData; |  |
|                                                                                                    |                                                                                                    |                                                                                                    |  |
| Na<br>possí                                                                                        | visualização do código, na aba<br>vel adicionar <i>callbacks</i> , funçõe                                                                           | esquerda, é<br>es (métodos) e                                                                                                    |  |
| propr                                                                                              | riedades, públicos e privados, r                                                                                                    | no contexto de                                                                                                    |  |

POO. Estas modificações são automaticamente implementadas no código.

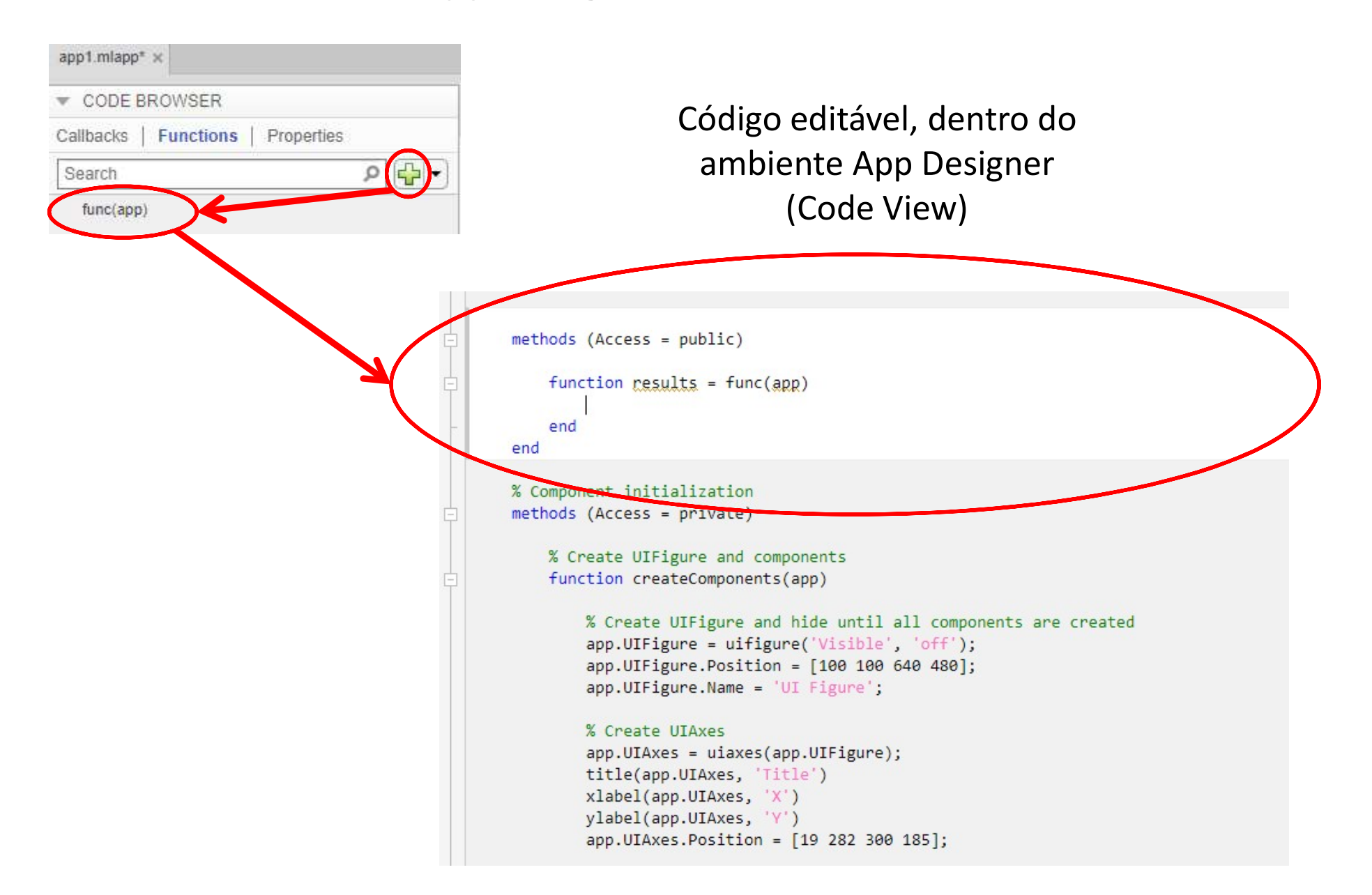

### **App Designer**

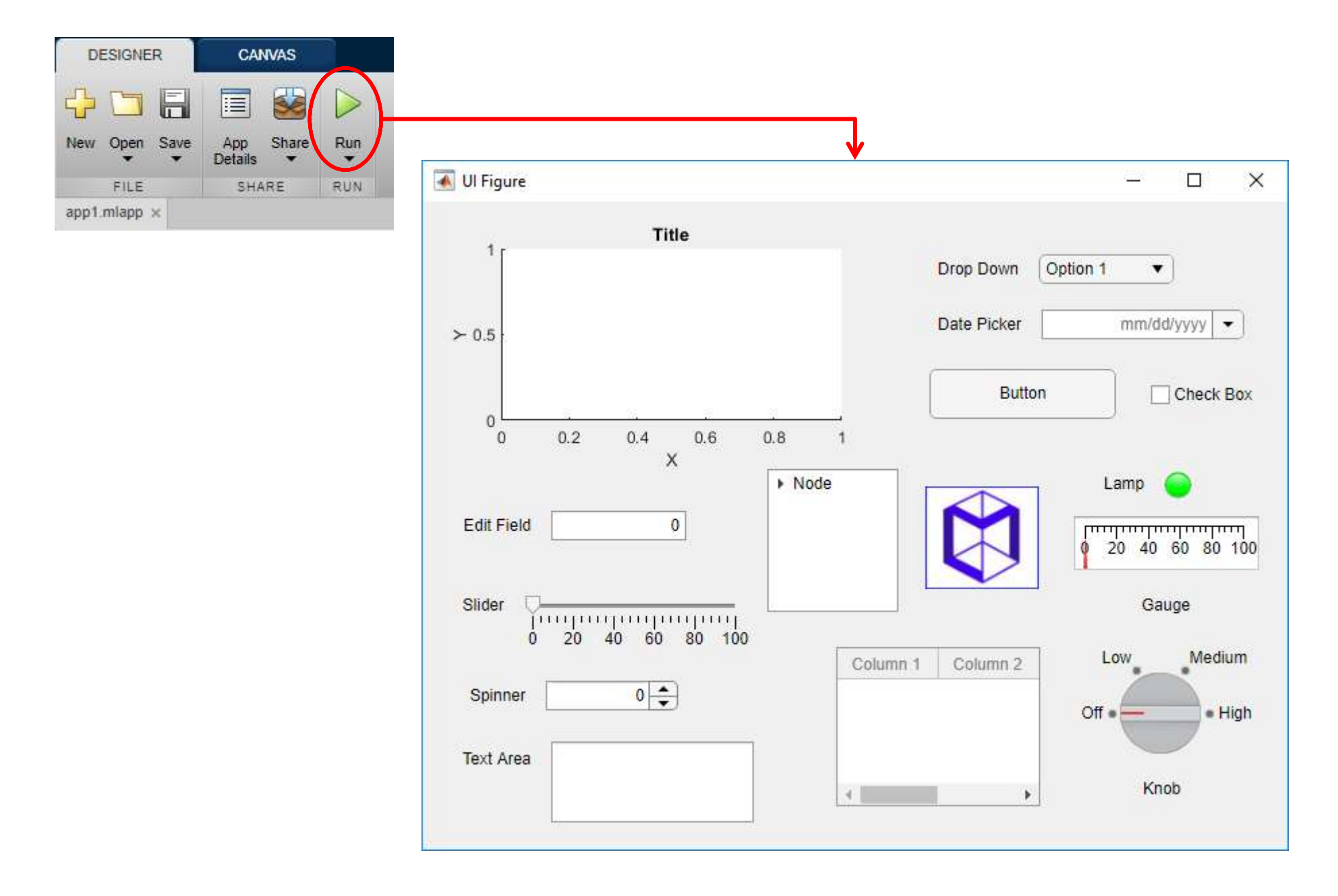

#### **App Designer – Ferramentas Auxiliares**

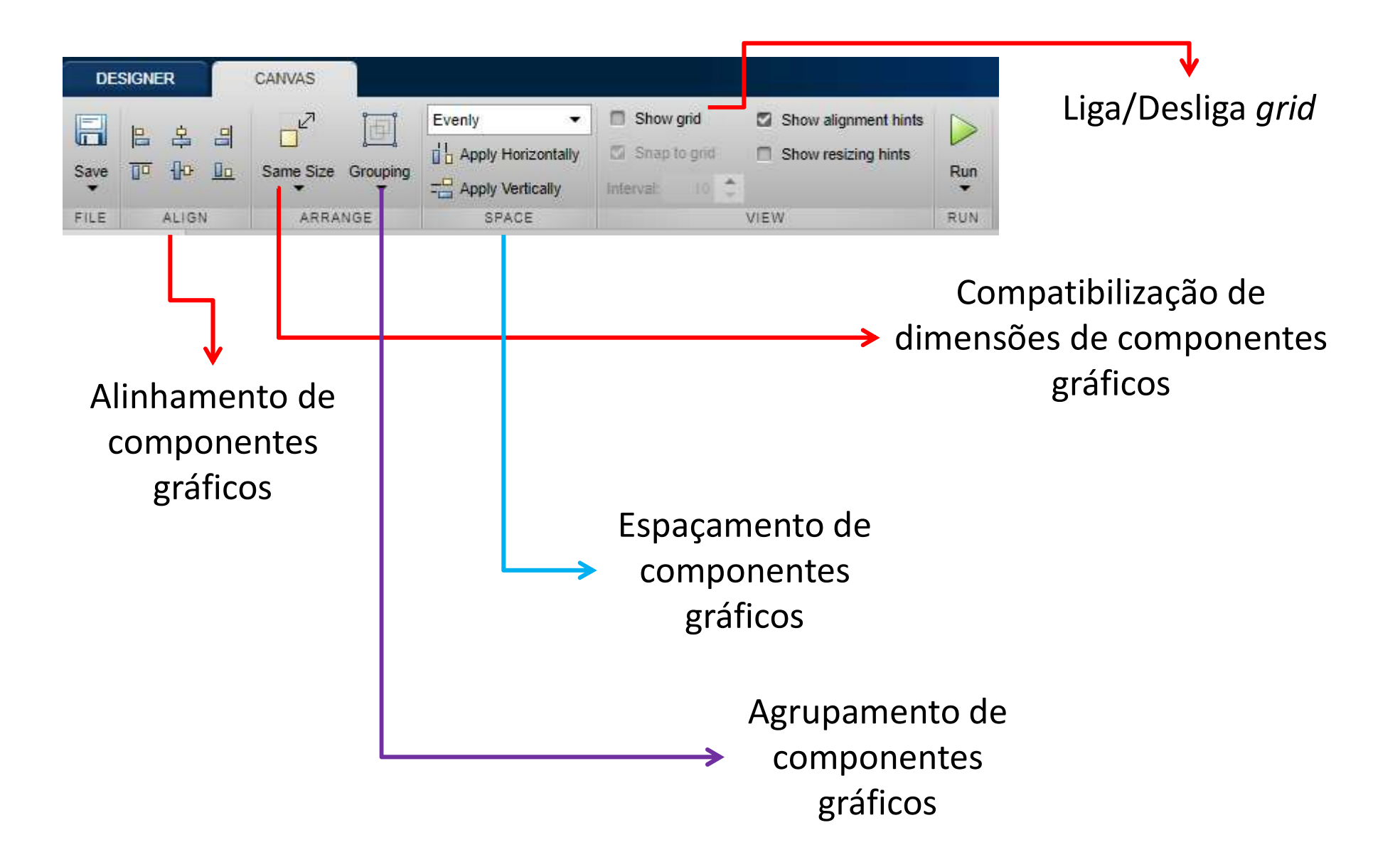

### **App Designer – Arquivos**

- Um arquivo .mlapp é gerado ao salvar projetos no App Designer.
- Este arquivo pode ser rodado diretamente pelo App Designer, ou chamado por código para inicializar a aplicação gráfica.
- É possível ainda copiar o código, na aba Code View do App Designer, e salvá-lo em um arquivo .m. Desta forma, pode-se trabalhar de forma puramente programática com a interface.

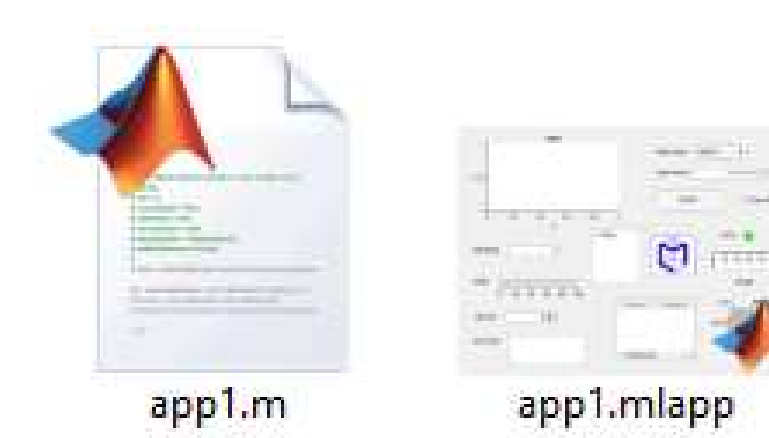

### Alterando as Propriedades da Janela

Algumas propriedades básicas da janela de interface gráfica (UIFigure):

- Name: Define o nome que aparecerá na barra superior da janela.
- Tag: Propriedade presente em todos os componentes que define o nome pelo qual estes são identificados no código. É importante sempre modificar essa propriedade para cada componente adicionado para que o código não fique confuso, já que o nome padrão é a numeração na qual os componentes são adicionados.
- **Resize**: Indica se é permitido o redimensionamento da janela.

Descrição de todas as propriedades da janela de interface: <u>https://www.mathworks.com/help/matlab/ref/matlab.ui.figureappd-properties.html</u>

### **Componentes Gráficos**

Algumas propriedades comuns à diversos tipos diferentes de componentes gráficos:

- Enable: Permite tornar um componente desabilitado ou inativo para o usuário. No primeiro caso, o componente fica com uma aparência sombreada, já no segundo continua com a mesma aparência de como se estivesse habilitado porém usuários não são capazes de utiliza-lo.
- Estilos de Fonte: Grupo de propriedades presente em qualquer componente que exiba algum texto e que permitem definir o tipo, tamanho, cor e orientação da fonte.
- Position: Permite definir as coordenadas X e Y do canto inferior direito do componente em relação à origem da janela de interface ou do painel no qual esteja inserido. Também inclui a possibilidade de alterar a largura e altura do componente. [X Y Largura Altura]

### **Componentes Gráficos**

- **String**: Propriedade também presente em componentes que exibam algum texto e que permite definir o texto exibido.
- Tag: Como já mencionado, essa propriedade é presente em todos os componentes e define o nome pelo qual estes são identificados no código. É importante sempre modificar essa propriedade para cada componente adicionado.
- **Visible**: Propriedade presente em todos os componentes que, se desativada, torna o componente invisível.

Descrição de todas as propriedades dos componentes gráficos: <u>https://www.mathworks.com/help/matlab/ref/matlab.ui.figureappd-properties.html</u>

### **Componentes Gráficos: Label**

Caixa de texto para exibir strings que não pode ser modificada pelo usuário.

Este componente não está associado a nenhuma função *callback*, sendo utilizado apenas para rotular outros elementos e fornecer informações ao usuário.

Algumas vezes a informação exibida deve ser modificada, para isso a propriedade "Text" deve ser acessada em um função *callback* e modificada.

Ex.: *Label* que indica o nome de uma barra de escala (componente do tipo *Slider*)

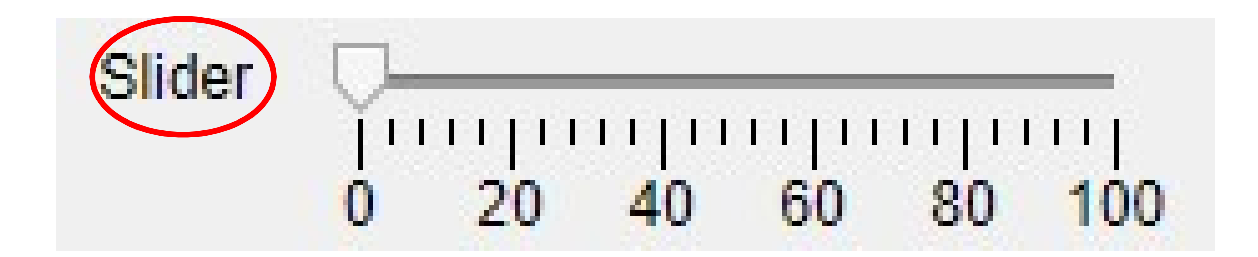

### **Componentes Gráficos: Edit Field (Numeric/Text)**

Caixa de texto que pode ser alterada pelo usuário para inserir ou editar valores numéricos/texto (Numeric/Text).

Associado à *callback ValueChangedFcn*. Utilizado comumente para permitir a entrada de dados em programas.

Esses valores fornecidos pelos usuários nas caixas de texto podem ser obtidos acessando a propriedade "Value" do respectivo componente.

A propriedade "Value" só é alterada quando se clica fora da caixa de texto ou a tecla "Enter" é pressionada ("Enter" + Ctrl para caixas multilinha).

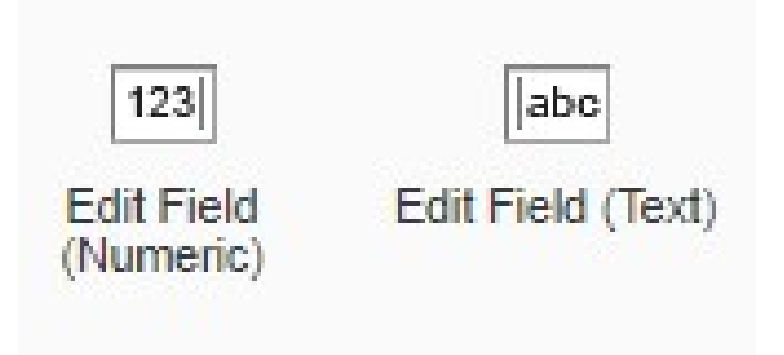

#### **Componentes Gráficos: Push Button**

Botão simples para realizar alguma ação quando ativado por um clique do botão esquerdo do mouse.

Esta ação (resposta do programa ao evento de clique do mouse sobre o botão) deve ser programada em uma função callback que é disparada no instante em que se libera o clique no interior do botão.

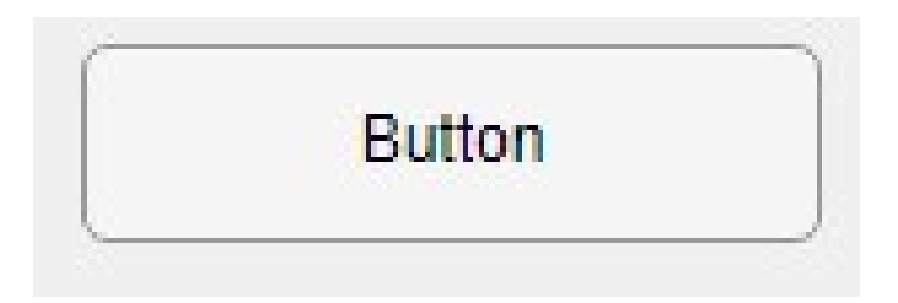

#### **Componentes Gráficos: State Button**

Semelhante ao *Push Button*, porém possui dois estados: ativado (pressionado) e desativado (não pressionado).

Quando ativado, a propriedade "Value" adquire o valor lógico *true = 1*, e quando desativado adquire o valor *false = 0*.

Para verificar se um *State Button* está ativado ou desativado, basta checar sua propriedade "Value".

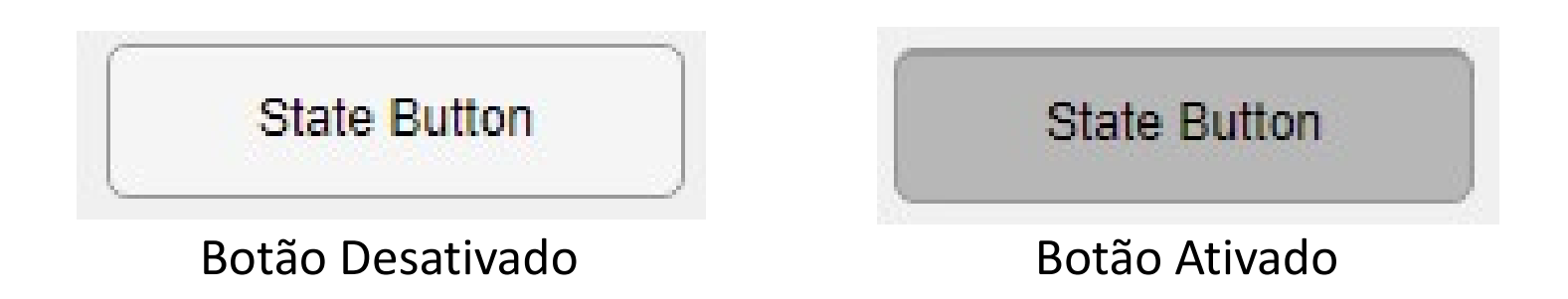

#### **Componentes Gráficos: Check Box**

Assim como *State Buttons*, possui o estado ativado e desativado, associado a valores lógicos *true* e *false*.

Este componente é utilizado quando se deseja prover ao usuário opções independentes, que podem ter seleção múltipla.

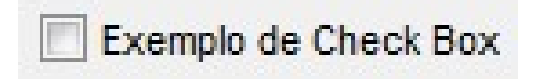

Caixa Desativada

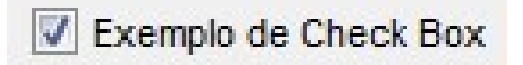

Caixa Ativada

#### **Componentes Gráficos: Radio Button Group**

Componente similar à *Check Box*, porém a diferença é que este pode ser utilizado para dar opções mutualmente exclusivas ao usuário, ou seja, apenas um *Radio Button* de um grupo pode ser selecionado.

O nome de um Button Group pode ser alterado através da propriedade "Title".

Ex.: Seleção de idioma:

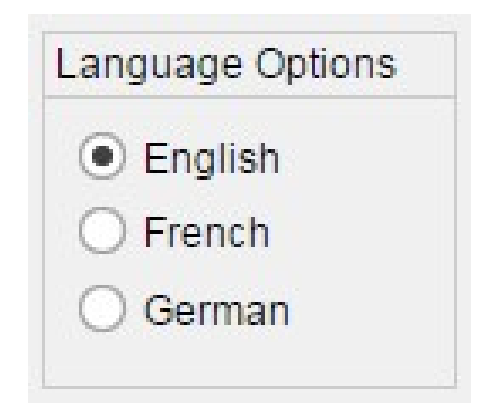

### **Componentes Gráficos: Drop Down**

Componente que exibe uma lista de opções quando aberto, e quando fechado indica a opção corrente.

Geralmente é utilizado quando se deseja criar uma lista de opções mutualmente exclusivas, porém não se dispõe de espaço suficiente para apresentar tais opções em um grupo de *Radio Buttons* ou *State Buttons*.

Para editar as opções deve-se modificar a propriedade "Items", em que cada linha corresponde a uma opção diferente.

Para determinar qual a opção que está selecionada, deve-se acessar a propriedade "Value".

Uma função *callback* pode ser disparada sempre que a opção for trocada.

| Opção 1 | - |
|---------|---|
| Opção 1 |   |
| Opção 2 |   |
| Opção 3 |   |
| Opção 4 |   |
| Opção 5 |   |

#### **Componentes Gráficos: Slider**

*Sliders* são componentes geralmente utilizados para variar um valor numérico entre um valor mínimo e um máximo.

É atribuída à propriedade "Value" um valor que corresponde a posição do objeto deslizante que é proporcional aos valores mínimo e máximo atribuídos à propriedade "Limits" ([min,max]). Quando o objeto está no extremo esquerdo do *Slider*, a propriedade "Value" assume o valor da propriedade "Limits(1)", e quando se encontra no extremo direito assume o valor da propriedade "Limits(2)".

Uma função *callback* é disparada somente quando o objeto deslizante é solto, *ValueChangedFcn*, enquanto outra é chamada durante o movimento do *Slider*, *ValueChangingFcn*.

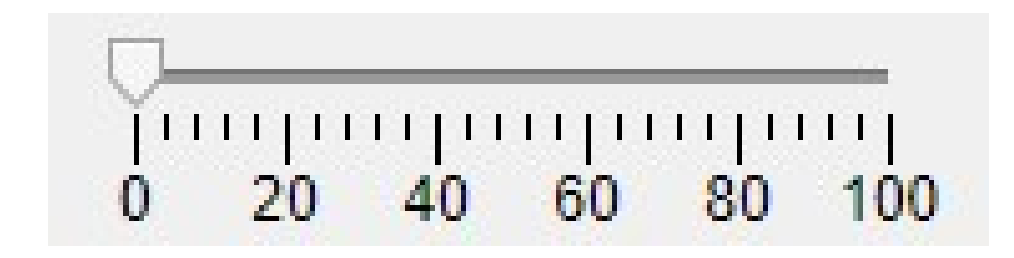

### **Componentes Gráficos: Table**

Componente para armazenar dados textuais ou numéricos em forma de tabela.

O número e formatação de linhas e colunas pode ser definido editando a propriedade "ColumnFormat". Os dados podem ser acessados e editados através da propriedade "Data", na qual é possível fornecer um vetor ou matriz de dados que serão exibidos na tabela.

#### **Componentes Gráficos: Panel**

Tem apenas o objetivo de organizar a interface do programa em painéis que agrupam diferentes tipos de componentes.

O nome de um painel pode ser alterado através da propriedade "Title".

#### **Componentes Gráficos: UIAxes**

Eixos são onde os objetos gráficos são plotados e geralmente são utilizados como o canvas da interface gráfica.

Quando um comando de plotagem é executado, este utiliza o eixo ativo que é o mais recentemente criado ou o último utilizado. Em interfaces com mais de um eixo, devese especificar qual eixo é o ativo antes de executar qualquer comando de plotagem para evitar que se utilize o eixo errado.

Os eixos são naturalmente tridimensionais e possuem diversas propriedades e comandos que permitem controlar a visualização dos objetos gráficos.

https://www.mathworks.com/help/matlab/ref/matlab.ui.control.uiaxes-properties.html

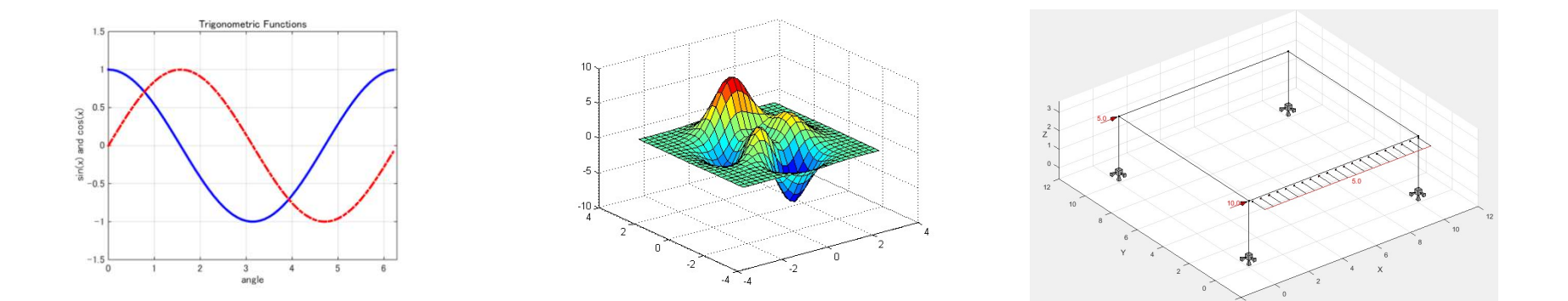

## Funções Úteis

Caixas de Diálogo:

Diferentes tipos de caixas de diálogo predefinidas podem ser exibidas com comandos simples, disponíveis em:

https://www.mathworks.com/help/matlab/develop-apps-using-the-figurefunction.html

Manipulação dos Eixos

Especificar o estilo do eixo: *axis(UmHandleParaUIAxes,'equal');* Limpar todos os objetos gráficos: *cla (UmHandleParaUIAxes);* Objetos gráficos não sejam substituídos na próxima plotagem: *hold(UmHandleParaUIAxes,'on');* 

Especificar os limites de um eixo: UmHandleParaUIAxes.Xlim = [a, b];

Ativar a grade: UmHandleParaUIAxes.XGrid = true;

Definir as coordenadas do centro da câmera: *campos(UmHandleParaUIAxes,x, y, z);* 

Obter as coordenadas do centro da câmera: var = campos;

Mover a câmera para uma visão 2D ou 3D: view(UmHandleParaUIAxes,2); ou view(UmHandleParaUIAxes,3);

## Funções Úteis

> Manipulação de Arquivos:

Criar um arquivo txt para escrita: txt = fopen(fullname, 'wt');Criar um arquivo txt para leitura: txt = fopen(fullname, 'rt');Abrir um arquivo na tela: winopen('NomeDoArquivo.extenção');Imprimir dados: fprintf(txt, 'texto ou número %f', valor);Ler dados: fscanf(txt, '%f', NúmeroDeDados);

Support for interactive and programmatic app building

Support for programmatic app building only

| Feature                                            | GUIDE | App Designer |
|----------------------------------------------------|-------|--------------|
| Component Library                                  | 0     | 0            |
| Property Inspector                                 | 0     | 0            |
| Component Browser                                  | ø     | 0            |
| Callback Sharing                                   | 0     | 0            |
| App Templates                                      | 0     | 0            |
| Single-File Management for Code and User Interface |       | 0            |
| Modern Look & Feel                                 |       | 0            |
| Toolstrip-Based Desktop                            |       | 0            |
| Rich Canvas Interactions                           |       | 0            |
| Embedded Code Editor                               |       | 0            |
| Rich Property Editors                              |       | 0            |
| App Metadata Management                            |       | 0            |
| Robust Programming Editor and Workflow             |       | 0            |
| Quick Start Interactive Tutorial                   |       | 0            |
| App Testing Framework Support                      |       | 0            |

Support for interactive and programmatic app building

Support for programmatic app building only

#### Code Editor

| Feature                                  | GUIDE | App Designer |
|------------------------------------------|-------|--------------|
| Code Debugger                            | 0     | 0            |
| Code Folding                             | 0     | 0            |
| Code Analyzer                            | 0     | ٢            |
| App Input Arguments                      | 0     | 0            |
| Rich Programming Aids                    |       | 0            |
| Quick Code Navigation                    |       | 0            |
| Global Component Rename                  |       | 0            |
| Utility Functions via Custom App Methods |       | 0            |

#### **Graphics** Support

| Feature                                         | GUIDE | App Designer |
|-------------------------------------------------|-------|--------------|
| 2D & 3D Plotting                                | 0     | 0            |
| Axes Support (axes, polaraxes, geoaxes)         | 0     | 0            |
| Axes Interactions (pan, zoom, rotate)           | 0     | 0            |
| Figure Interactions (keyboard and mouse events) | 0     | 0            |
| Printing Support                                | 0     |              |

Support for interactive and programmatic app building

Support for programmatic app building only

- 1. Requires MATLAB Compiler.
- 2. MATLAB Online is available with select licenses.

#### App Sharing & Access

| Feature                                       | GUIDE | App Designer |
|-----------------------------------------------|-------|--------------|
| Share as MATLAB App Install File              | 0     | 0            |
| Share as MATLAB Standalone Desktop App '      | 0     | 0            |
| Share as MATLAB Web App 1                     |       | ٢            |
| Create, Edit, and Run Apps in MATLAB Online * |       | ٢            |
| Export as Standalone MATLAB Class File        |       | 0            |

#### Containers & Layout Managers

| Feature               | GUIDE | App Designer |
|-----------------------|-------|--------------|
| Panel                 | 0     | 0            |
| Menu Bar              | 0     | 0            |
| Tab Group             | 0     | 0            |
| Scrollable Containers |       | 0            |
| Grid Layout Manager   |       | ٢            |
| Auto-Reflow           |       | 0            |
| Context Menu          | 0     |              |
| Toolbar               | 0     |              |

Support for interactive and programmatic app building

Support for programmatic app building only

#### Common Components

| Feature              | GUIDE | App Designer |
|----------------------|-------|--------------|
| Button               | 0     | 0            |
| Drop Down            | 0     | 0            |
| Edit Field (Text)    | 0     | 0            |
| Label                | 0     | 0            |
| List Box             | 0     | 0            |
| Radio Button Group   | 0     | 0            |
| Slider               | 0     | ٢            |
| Table                | ٥     | 0            |
| Text Area            | •     | 0            |
| Toggle Button Group  | 0     | 0            |
| Date Picker          |       | 0            |
| Edit Field (Numeric) |       | 0            |
| Image                |       | 0            |
| Spinner              |       | 0            |
| State Button         |       | 0            |
| Tree                 |       | 0            |

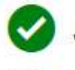

Support for interactive and programmatic app building

3. Requires Aerospace Toolbox.

Support for programmatic app building only

#### Instrumentation

| Feature                           | GUIDE | App Designer |
|-----------------------------------|-------|--------------|
| Gauge                             |       | 0            |
| 90 Degree Gauge                   |       | 0            |
| Linear Gauge                      |       | 0            |
| Semicircular Gauge                |       | 0            |
| Knob                              |       | ٥            |
| Discrete Knob                     |       | ٥            |
| Lamp                              |       | ٢            |
| Switch                            |       | 0            |
| Rocker Switch                     |       | 0            |
| Toggle Switch                     |       | 0            |
| Airspeed Indicator <sup>a</sup>   |       | 0            |
| Altimeter <sup>3</sup>            |       | 0            |
| Climb Rate Indicator <sup>a</sup> |       | 0            |
| EGT Indicator *                   |       | 0            |
| Heading Indicator <sup>a</sup>    |       | 0            |
| Artificial Horizon <sup>a</sup>   |       | 0            |
| RPM Indicator <sup>3</sup>        |       | 0            |
| Turn Indicator <sup>5</sup>       |       | 0            |

Support for interactive and programmatic app building

Support for programmatic app building only

#### Dialogs

| Feature             | GUIDE | App Designer |
|---------------------|-------|--------------|
| Alert Dialog        | 0     | 0            |
| Confirmation Dialog | 0     | 0            |

#### **Component Extensibility**

| Feature         | GUIDE | App Designer |
|-----------------|-------|--------------|
| ActiveX Control | 0     |              |